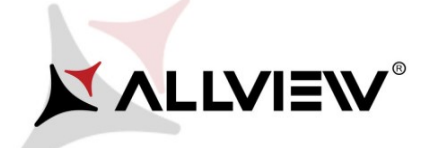

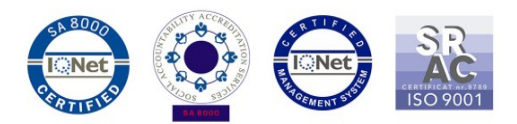

## Postup pro aktualizaci software vzduchem (OTA) – Allview AX501Q Android 5.1 / 26.08.2016

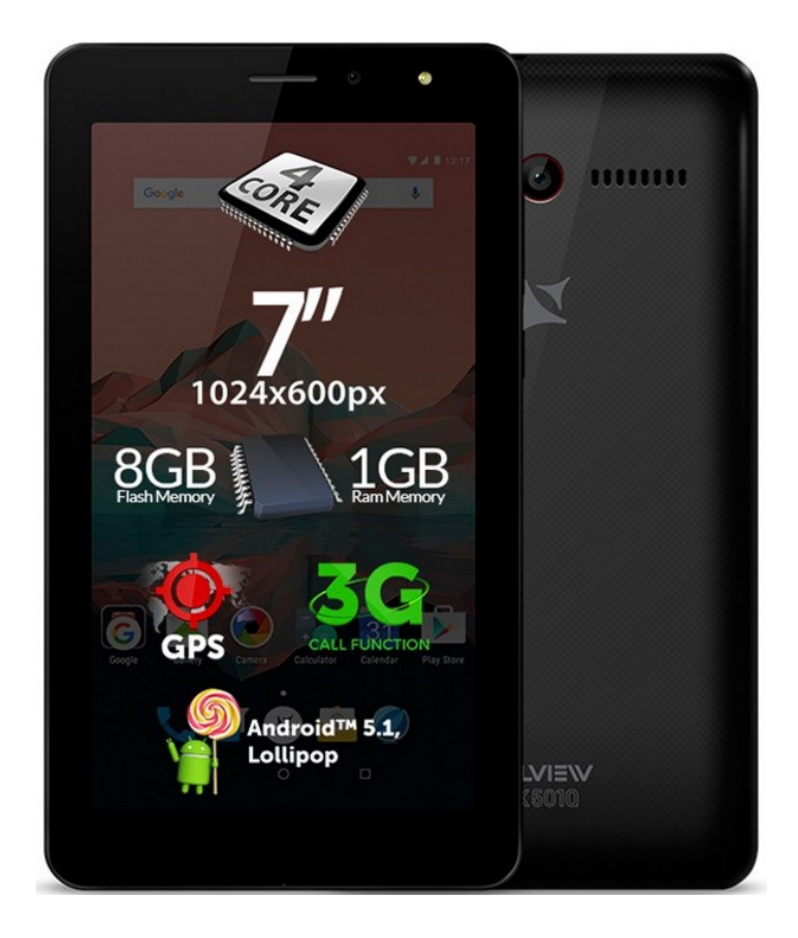

Tato aktualizace přináší:

- ✓ vylepšení stability systému;
- ✓ opravy drobných chyb.

UPOZORNĚNÍ! Před spuštěním aktualizace musí být telefon plně nabitý.

**WW UPOZORNĚNÍ!** Za žádných okolností nezastavujte proces aktualizace. Aktualizace softwaru je operací prováděnou na vlastní odpovědnost podle následujících kroků.

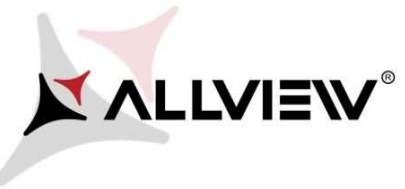

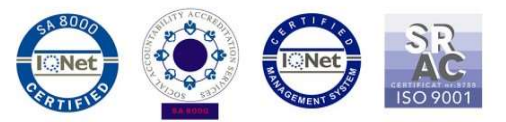

Chcete-li aktualizovat software smartfonu *Allview AX501Q*, postupujte podle následujících kroků:

- 1. Zapněte telefon a připojte ho k bezdrátové síti.
- 2. Ujistěte se, že máte v telefonu paměťovou kartu a je zvolena jako výchozí úložiště.

|                      |                                                   | ▼⊿ 🖬 10:35 |
|----------------------|---------------------------------------------------|------------|
| ÷                    | Memory                                            | ۹          |
| Default write disk   |                                                   |            |
| Phor                 | ne memory                                         | 0          |
| SD c                 | ard                                               | ۲          |
| SD ca                | ard                                               |            |
|                      |                                                   |            |
| <b>Tota</b><br>3.680 | l space<br>B                                      |            |
|                      | Available<br>2.81GB                               |            |
|                      | Apps (app data & media content)<br>7.49MB         |            |
|                      | Pictures, videos<br>437MB                         |            |
|                      | Audio (music, ringtones, podcasts, etc.)<br>576KB |            |
|                      | Downloads<br>64.00KB                              |            |
|                      | Cached data<br>2.57MB                             |            |
|                      | Misc.<br>457MB                                    |            |
| lleas                |                                                   |            |

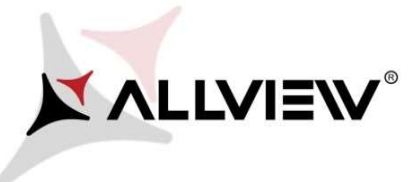

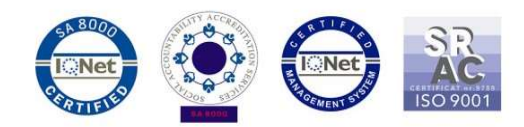

3. Spusťte aplikaci "System update" v menu aplikací:

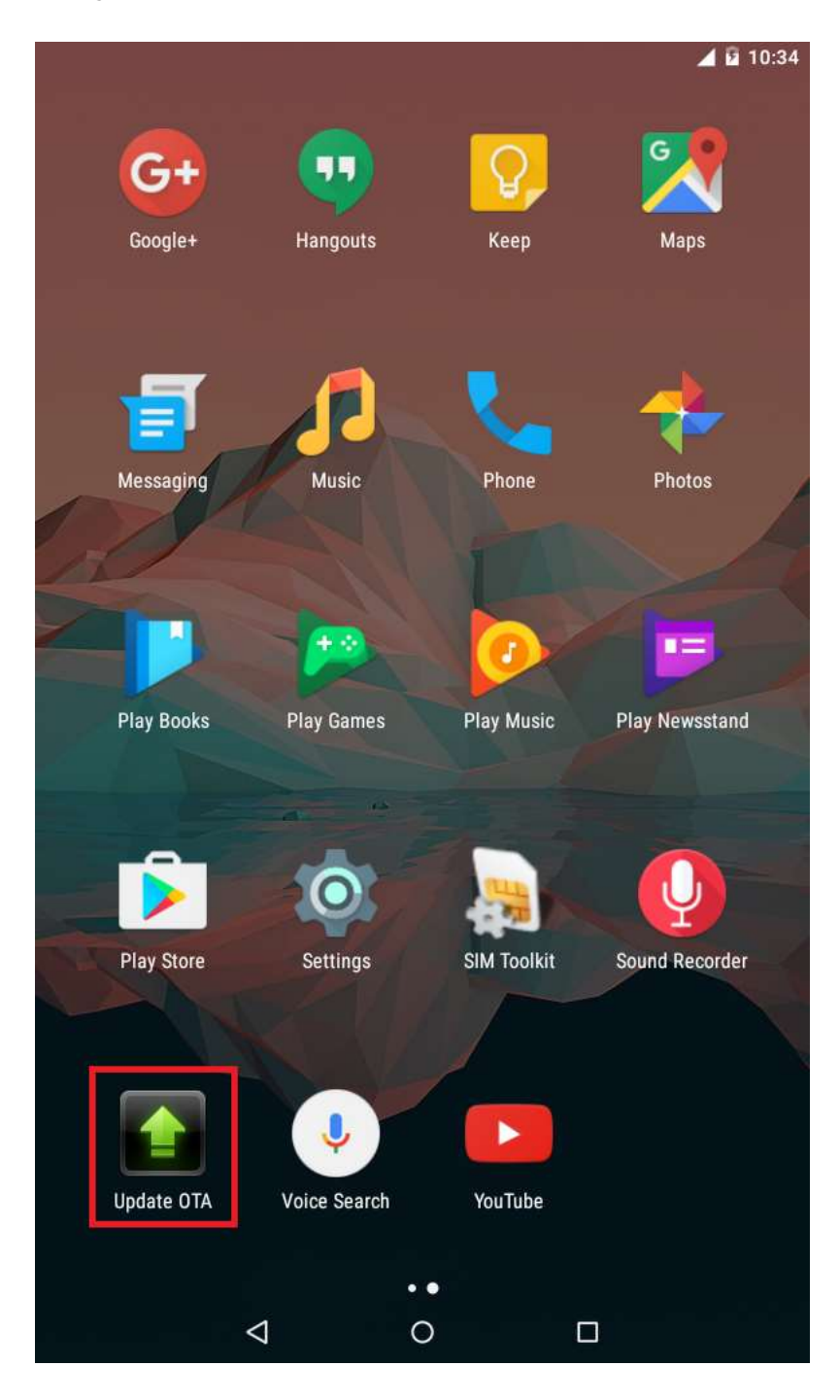

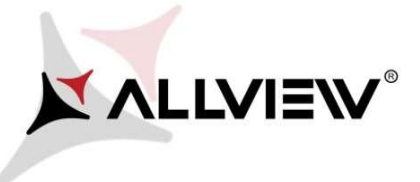

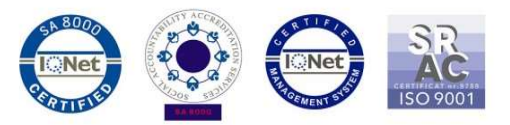

 V aplikaci "System Update" zkontrolujte novou verzi SW (AX501Q\_SV9.0). Klikněte na tlačítko: Download

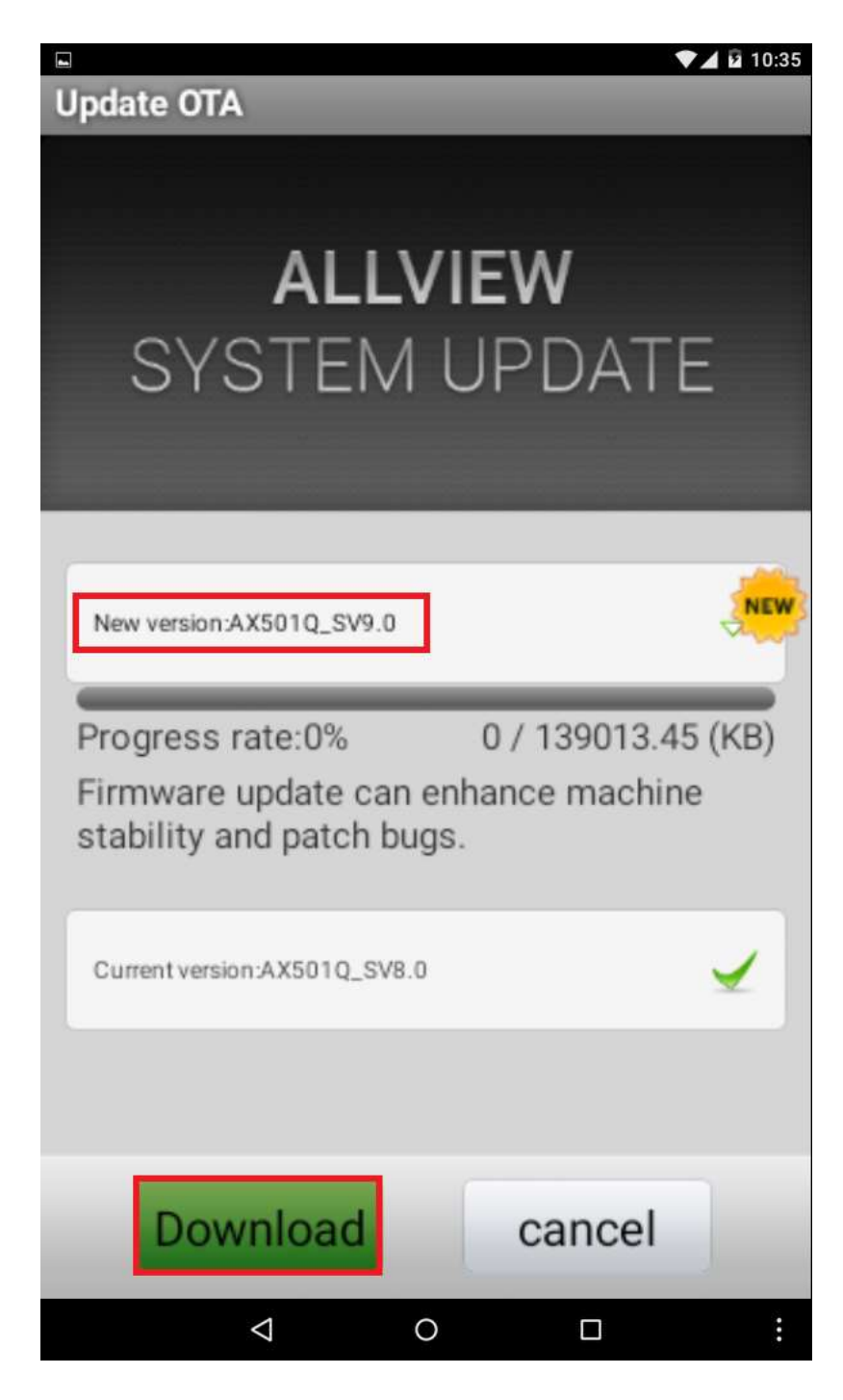

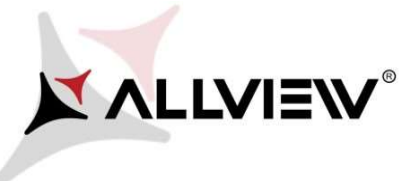

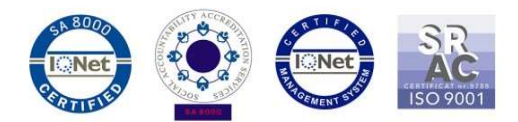

5. Počkejte, než se nový software stáhne na paměťovou kartu.

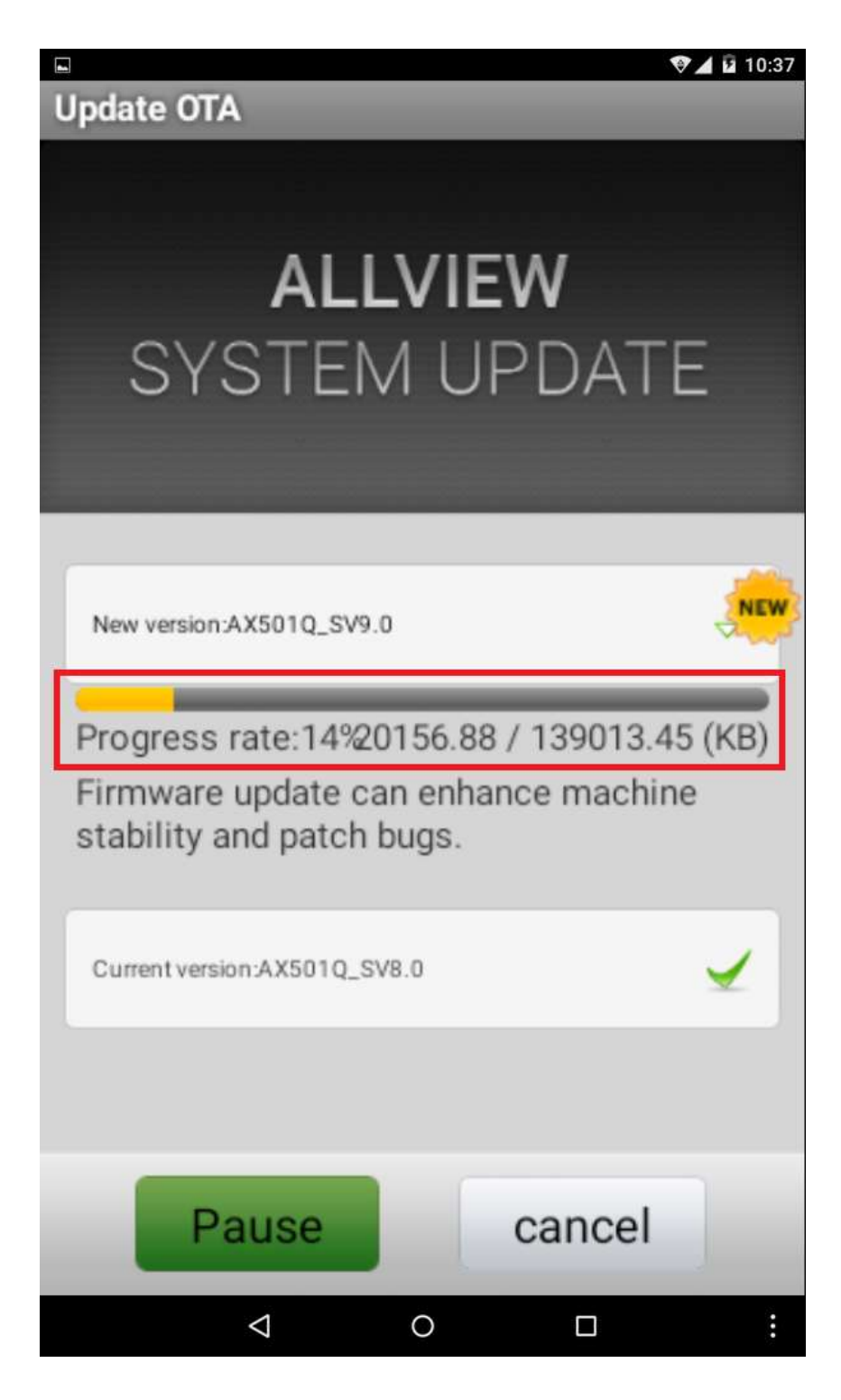

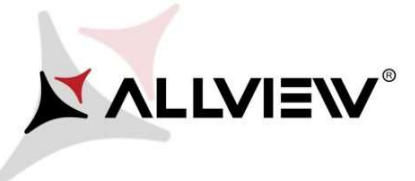

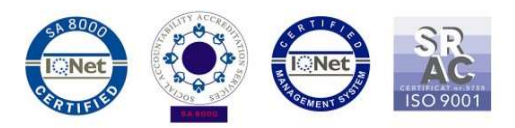

6. Jakmile je stahování softwaru dokončeno, klikněte na tlačítko "Done":

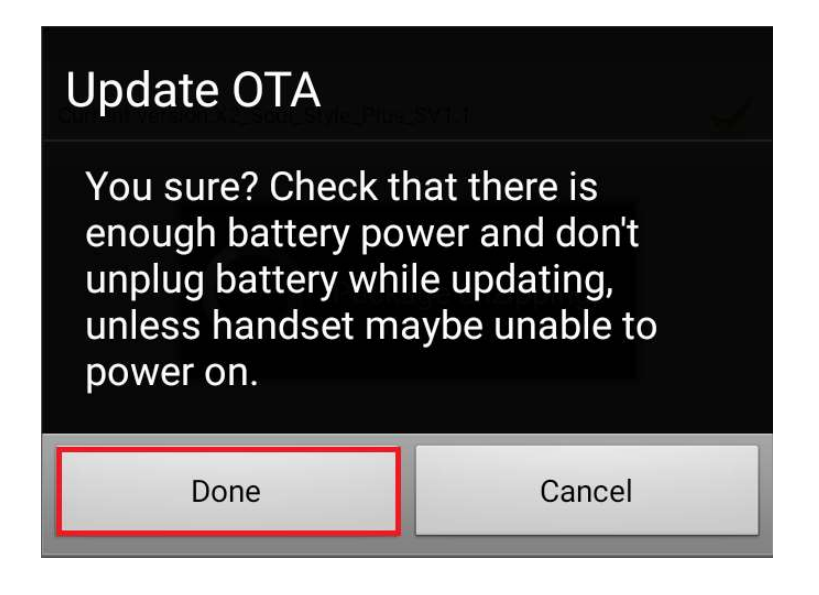

7. Telefon se restartuje a poté se aktualizační proces automaticky spustí.

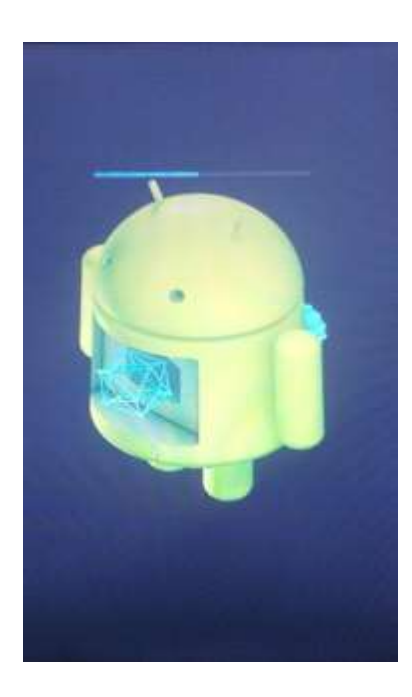

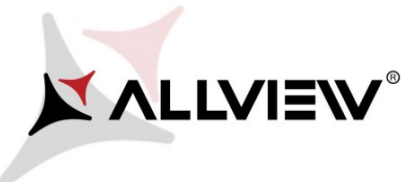

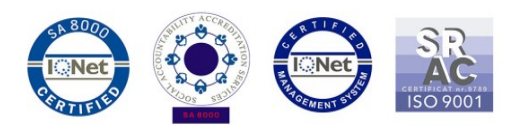

8. Po skončení procesu aktualizace se telefon restartuje.

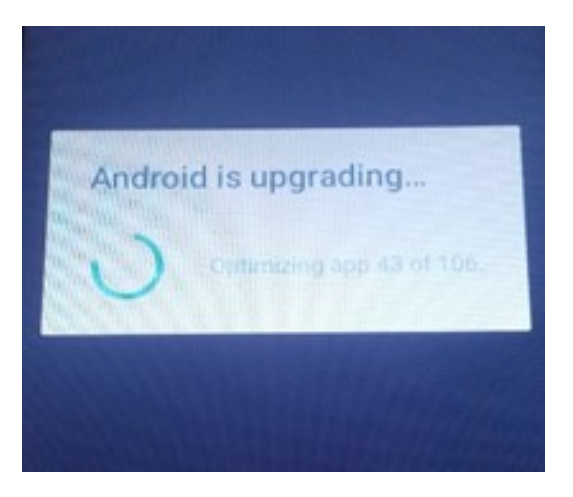

9. Na obrazovce telefonu se zobrazí "Android is upgrading"

Aktualizační soubor, který byl stažen na paměťovou kartu, bude po dokončení aktualizace automaticky smazán.